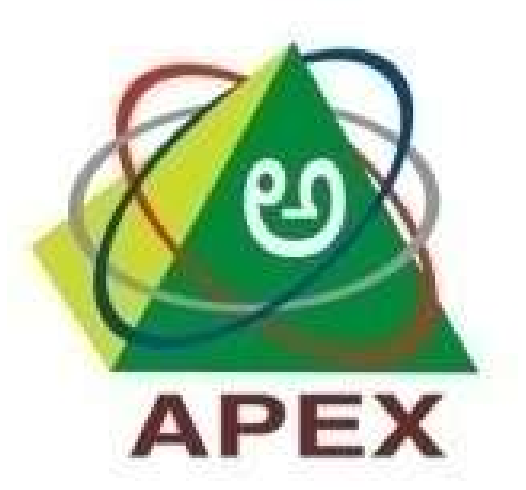

# THE KARNATAKA STATE COOPERATIVE **APEX BANK LTD.**

Mobile Banking App User Manual This document / user manual provides the basic information of The Karnataka State Cooperative Apex Bank's Mobile Banking Application, Which is available in multiple languages. The document/ manual covers process of how to download Mobile Application, Installation, Registration and how to use the overall application.

Before new user registration in mobile app, user should approach the Home Branch, fill the Mobile Banking Application Form & submit the same along with the KYC documents.

After submission of the application form, user will get activated in Branch.

# Getting started:

# Step 1: Application download & Installation

Download Mobile Banking Application from Google play store for Android operating systems (OS), App store for iOS & Windows store for Windows OS phone.

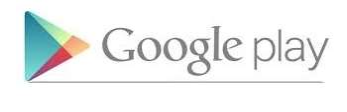

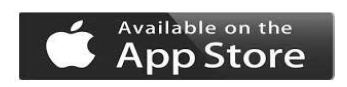

Install it once you downloaded.

# Step 2: Application usages

Once installed, launch the application. Below screen will be displayed on launching the application. Once you installed the Mobile Banking Application After successful launch of the application, below Home screen will be displayed.

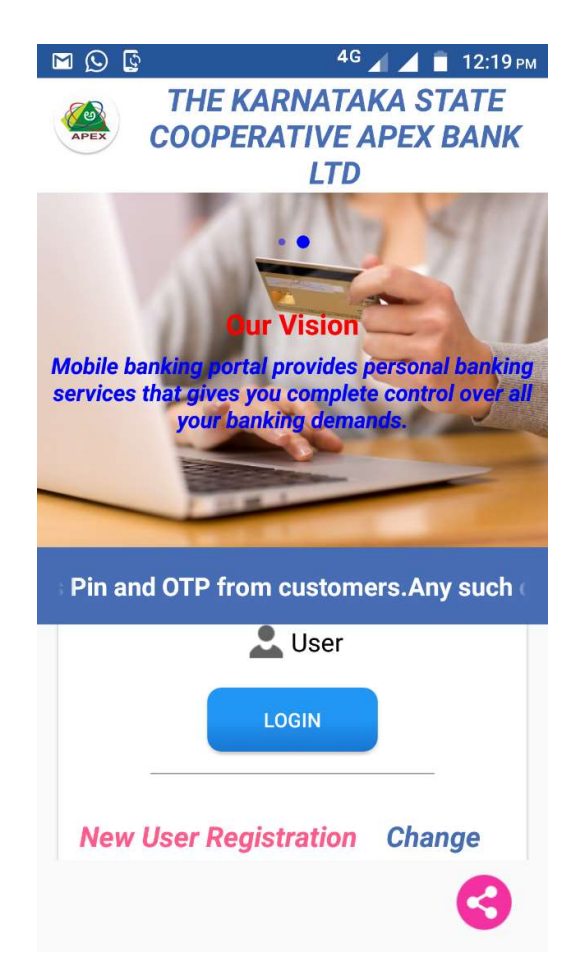

For new user registration, click on "New User Registration" Tab. Following details need to be entered to move further.

Mobile Number: Enter your Mobile number registered with the Bank.

**CIF Number:** Enter the 14 or 16 digit Number specified in your passbook under the head "Customer ID". For example 001001000004431 or 10010000004431.

**Captcha:** Enter the Captcha shown in below box.

Accept the terms & conditions: Tick in the box to accept the terms & conditions. Details of terms & conditions is published in our Bank website <a href="http://www.karnatakaapex.com">www.karnatakaapex.com</a> .

**Register:** Click on register tab to register the user.

Then you will get the OTP to your registered mobile number for authentication.

| M 🕓 🛛   | ч 🖓 ч с на селото на селото на с |
|---------|----------------------------------------------------------------------------------------------------|
| APEX    | THE KARNATAKA STATE<br>COOPERATIVE APEX BANK LTD                                                                                                    |
| •       | Register                                                                                                    |
| Mobile  | Number *                                                                                                    |
| CIF Nu  | mber *                                                                                                    |
| Confirm | n CIF Number *                                                                                                    |
| Captch  | a *                                                                                                    |
|         | Gkoxd 🗘                                                                                                    |
|         | ease Accept Terms and Condition                                                                                                    |
|         | REGISTER                                                                                                    |

On clicking Register tab, **OTP** (One Time Password) will be sent to the registered mobile number. Use the OTP received to authenticate the registration process.

**MPIN** (Mobile Banking PIN): For login mobile app enter the 6 digit number, 3 same digits should not enter.

**TPIN** (Transaction PIN): For initiating transaction/Fund transfer. Enter the 6 digit number, 3 same digits should not enter.

**Security questions**: Answer these questions to reset your password if you forget in future.

| e 🗠 🖬 🕼                         | <sup>46</sup> 🖌 🧧 3:55 рм                                    |  |
|---------------------------------|--------------------------------------------------------------|--|
| 🦀 coo                           | THE KARNATAKA STATE<br>OPERATIVE APEX BANK LTD               |  |
| ◆                               | Check Security Question                                      |  |
| Mandatory field<br>Please answe | ds are marked with an asterik (*)<br>r the secuirty question |  |
| Secuirty Que                    | estion 1 *                                                   |  |
| What is y                       | our nick name?                                               |  |
| Enter Answer *                  |                                                              |  |
|                                 |                                                              |  |
| Secuirty Que                    | estion 1 *                                                   |  |
| How man                         | y siblings do you have? 🔹                                    |  |
| Enter Answe                     | r *                                                          |  |
|                                 |                                                              |  |
| Secuirty Que                    | estion 3 *                                                   |  |
| What is y                       | our favourite animal?                                        |  |

Upon successful completion of the registration, app will restart & you will get login page.

# Click on User Login Tab.

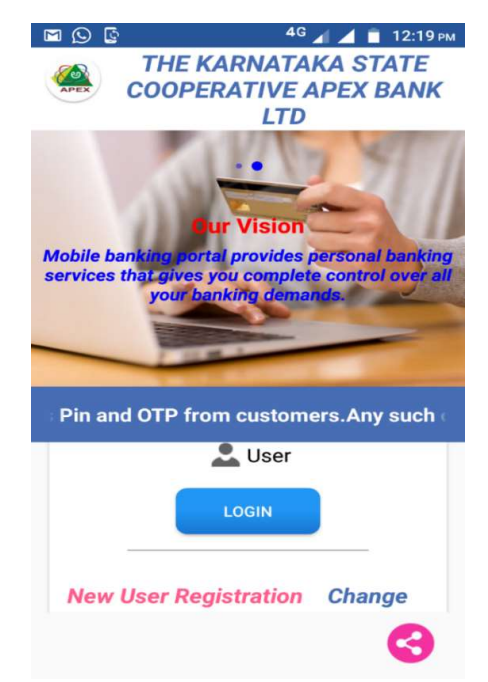

#### Enter the MPIN (Mobile PIN).

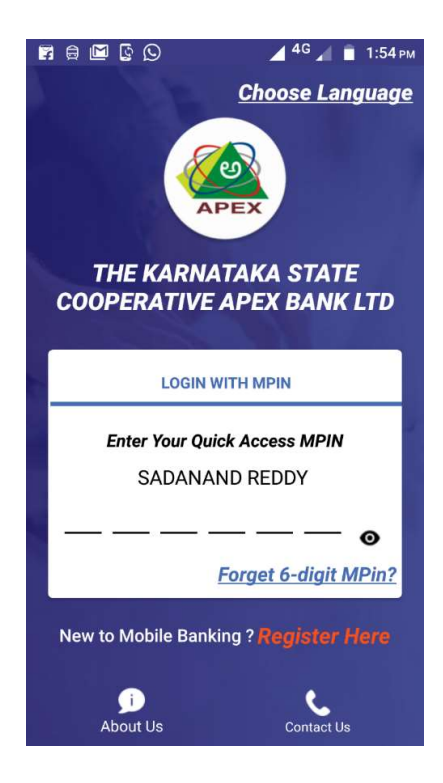

#### Home page will appears as shown below.

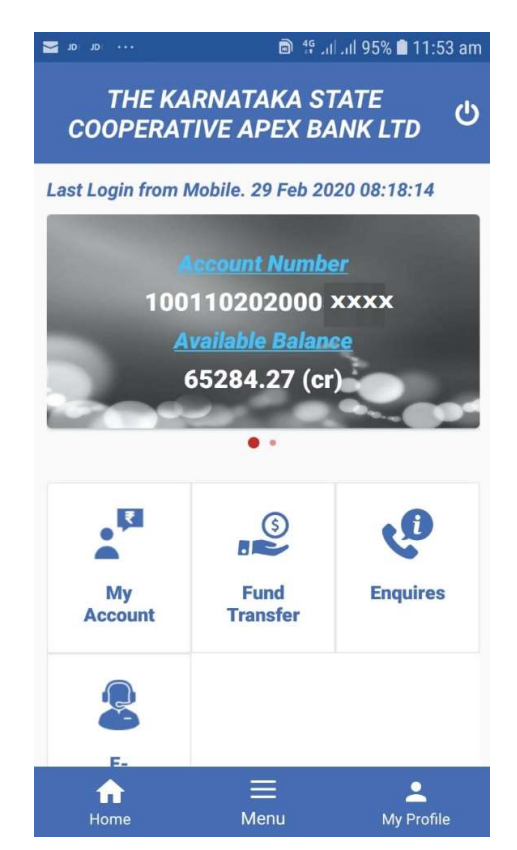

#### In Mobile Banking App. you will get the following services.

- 1) My Account
- 2) Fund Transfer
- 3) Enquires
- 4) E Services

#### 1) My Account

You can view your accounts Balance, mini statement (10 transactions) & generate 3 months statement.

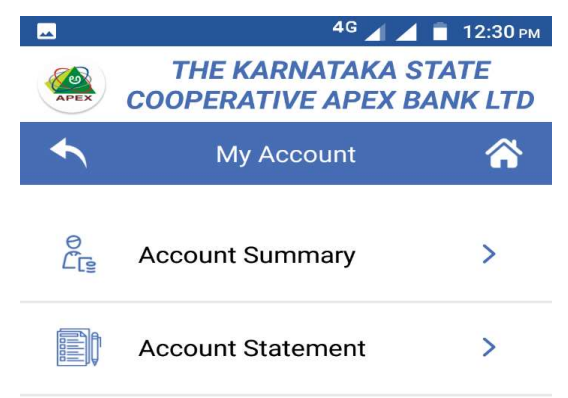

a) **Account Summary:** You can view upto 10 transaction history of all accounts (SB, CA, OD, FD & Loans) linked to your customer ID.

|                                                                                                    | 📕 <sup>4G</sup> 📕 📋 1:54 рм                                                                                   |
|----------------------------------------------------------------------------------------------------|----------------------------------------------------------------------------------------------------|
| COOPERAT                                                                                                    | RNATAKA STATE<br>IVE APEX BANK LTD                                                                            |
| Account                                                                                                    | Summary 😤                                                                                                    |
| Primary Account                                                                                                    | Deposit Accounts                                                                                              |
| Loan Accounts                                                                                                    | Closed Accounts                                                                                               |
| <b>Account Number</b><br>1001187010000 xx                                                                                  | AccountStatus                                                                                                 |
|                                                                                                    | 0                                                                                                    |
| Branch Code                                                                                                    | Description                                                                                                   |
| Branch Code<br>1001                                                                                                    | Description<br>OVERDRAFT                                                                                      |
| Branch Code<br>1001<br>Available Balance                                                                                   | Description<br>OVERDRAFT<br>Current Balance                                                                   |
| Branch Code<br>1001<br>Available Balance<br>679522.48 (dr)                                                                 | Description<br>OVERDRAFT<br>Current Balance<br>679522.48 (dr)                                                 |
| Branch Code<br>1001<br>Available Balance<br>679522.48 (dr)<br><u>Click Here To Se</u>                                      | Description<br>OVERDRAFT<br>Current Balance<br>679522.48 (dr)<br>e Last 10 Transactions                       |
| Branch Code<br>1001<br>Available Balance<br>679522.48 (dr)<br><u>Click Here To Se</u><br>Account Number                    | Description<br>OVERDRAFT<br>Current Balance<br>679522.48 (dr)<br>e Last 10 Transactions<br>AccountStatus      |
| Branch Code<br>1001<br>Available Balance<br>679522.48 (dr)<br><u>Click Here To Se</u><br>Account Number<br>10011020200'xxx | Description<br>OVERDRAFT<br>Current Balance<br>679522.48 (dr)<br>e Last 10 Transactions<br>AccountStatus<br>O |

**Click on underline to view last 10 Transaction** 

 b) Account Statement: You can download specified period or current period (last 3 months) transaction history in pdf format.

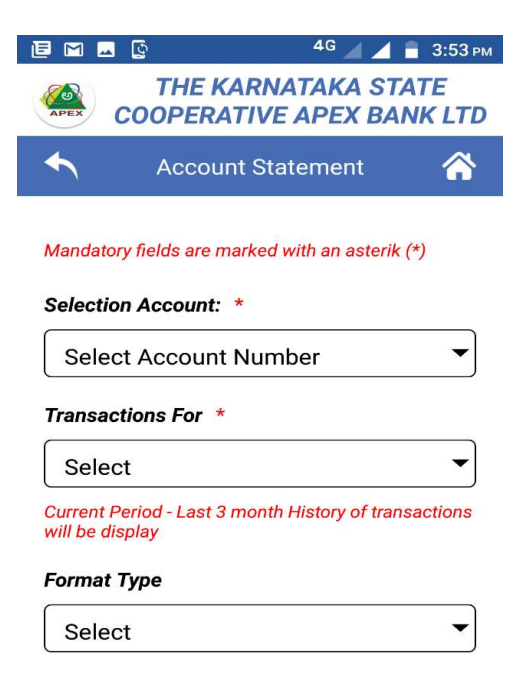

#### 2) Fund Transfer

Under this, you will get the follows options.

- a) Other Bank Transfer
- b) Manage Beneficiary
- c) Fund Transfer (Own Account)
- d) Fund Transfer within Bank

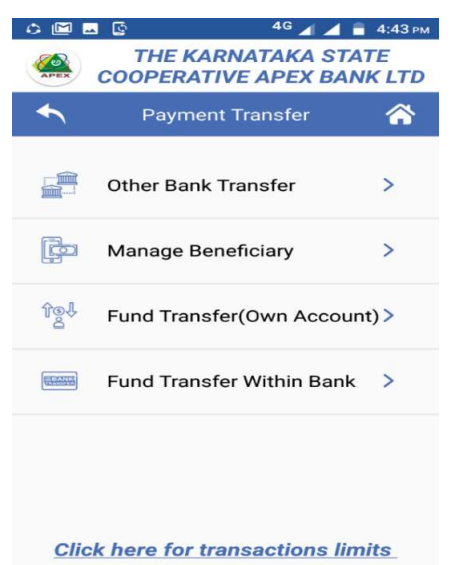

## **Click here for view transactions limits**

| Μ | <u>⊸</u>                                  |                                  | 🖌 <sup>4</sup> 🖌 🗖               | 2:22 рм |
|---|-------------------------------------------|----------------------------------|----------------------------------|---------|
| - | Transactio                                | on Limits & Ch                   | arges 🔶                          | D       |
|   | Inti                                      | a Bank Tr                        | ansfer                           |         |
|   | What is Intra                             | Bank Transt                      | fer?                             |         |
|   | Intra bank tran<br>amount to ben<br>bank. | sfer means tr<br>eficiary havin  | ansferring of<br>g account in sa | ame     |
| I | What is the p<br>maximum ar               | permissible<br>mount for tra     | minimum/<br>ansactions?          |         |
|   | Intra Bank                                | Per Day                          | Per Transacti                    | on      |
|   | Amount                                    | Rs. 10000                        | Rs. 10000                        |         |
|   | Self                                      | Account 1                        | <b>Fransfer</b>                  |         |
|   | What is Self                              | Account Ba                       | nkTransfer?                      |         |
|   | Self Account b<br>of amount to t          | ank transfer r<br>heir different | neans transfer<br>self account   | ring    |
|   | What is the pe<br>amount for tra          | rmissible min<br>nsactions?      | imum/maximu                      | m       |
|   | Self Account                              | Per Day                          | Per Transact                     | ion     |
|   | Amount                                    | Rs. 10000                        | Rs. 10000                        |         |
|   |                                           |                                  |                                  |         |

You can transfer amount/funds as follows. Before transfer of fund to other Bank or Fund transfer within Bank (except own account), you should add Beneficiary. After activation (4 hours) of Beneficiary only you are able to transfer the money. This is one time activity, for a Beneficiary.

#### a) Other Bank Transfer

In this option, you can transfer the money from your account to other Bank customer account via NEFT & RTGS.

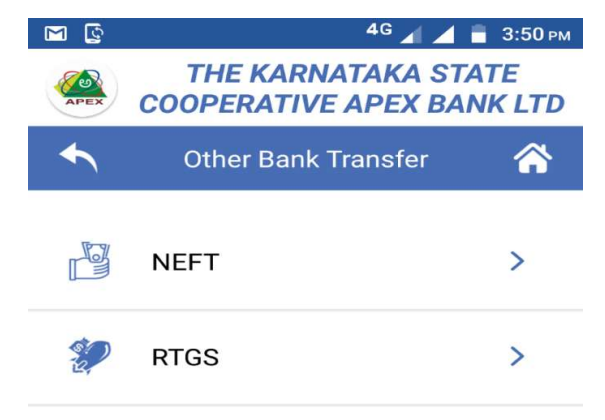

If you want transfer below Rs. 2.00 Lakhs select NEFT, more than Rs. 2.00 Lakhs select RTGS option.

| 0 I M 🖬 🖉                    | 🖌 <sup>4G</sup> 🦯 📋 2:26 рм |  |
|------------------------------|-----------------------------|--|
| THE KARNATA<br>COOPERATIVE A | AKA STATE<br>PEX BANK LTD   |  |
| • Other Bank NEFT 1          | Transfer 😭                  |  |
| 100118701000                 | 0 xxx •                     |  |
| Select the Beneficiary *     |                             |  |
| Sadanand Rec                 | ldy 🔻                       |  |
| Beneificiary Account Numbe   | er 2001504 xxx              |  |
| Beneificiary Transfer Limit  | ₹ 100000                    |  |
| Beneficiary IFSC Code        | SBIN00057××                 |  |
| Amount to be Transferred *   |                             |  |
| ₹ 1                          |                             |  |
| Remarks/Purpose *            |                             |  |
| Self                         |                             |  |
| SUBMIT                       |                             |  |

After selection of NEFT/RTGS, select Beneficiary Name, Account, Transfer amount & purpose of transfer. Then click on submit.

Before confirmation you will get transaction details, here you can verify the transaction details. Entered details are correct Click on confirmation button or else you can click on cancel button.

| 1 🔤 🔯                          | 📕 <sup>4</sup> G 📕 📄 3:38 рм    |
|--------------------------------|---------------------------------|
| COOPERATIV                     | IATAKA STATE<br>E APEX BANK LTD |
| • Other Bank NE                | FT Transfer 🛛 😤                 |
| Debit Account Details          |                                 |
| Debit Account Number           | 10011020200 xxxxx               |
| Account Type                   | SAVING BANK                     |
| Amount to be<br>Transferred    | 1                               |
| Purpose/Remarks                | Self                            |
| Credit Account Details         |                                 |
| Beneificiary Account<br>Number | 2001504××××                     |
| Beneficiary Name               | Sadanand<br>Reddy               |
| Transaction Limit              | 100000                          |
| IFSC Code                      | SBIN00057XX                     |
| CONFIRM                        | CANCEL                          |

## Click on Confirm Tab, you will get OTP

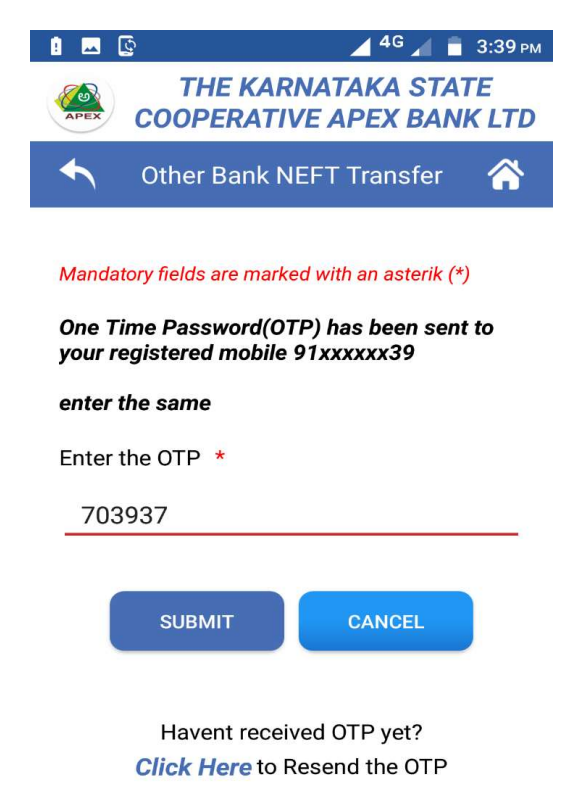

## Enter the OTP, it will ask TPIN

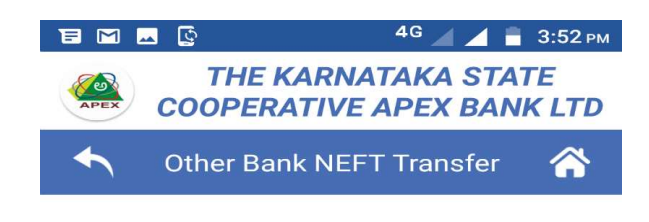

Mandatory fields are marked with an asterik (\*)

For Security reason, keep changing your password at regular intervals

#### Enter Transaction Pin \*

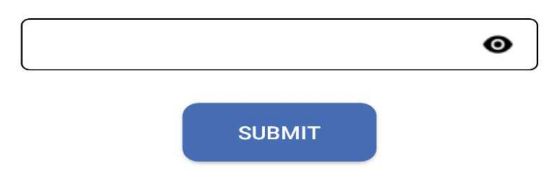

# After entering the TPIN, you will get UTR number. Click on success button.

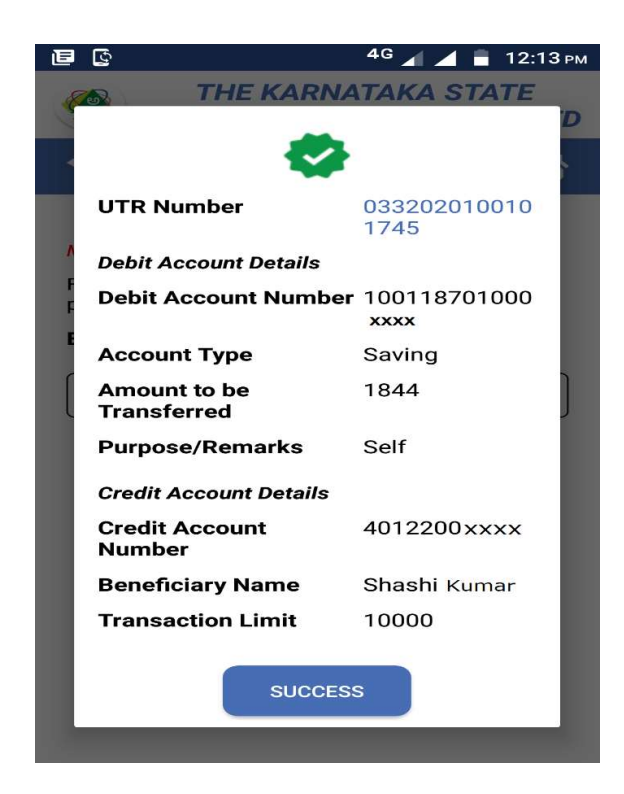

Please note down UTR Number for your further communication

# b) Fund Transfer (Own Account)

In this option you can transfer amount from your SB account to CA, OD, Loan & FD account.

| 🙃 🖬 🔟 🔜 😰 🛛 🖌 🕯 2:30 P                                     | м |  |  |
|------------------------------------------------------------|---|--|--|
| THE KARNATAKA STATE<br>COOPERATIVE APEX BANK LTD           | ) |  |  |
| Sund_Trans(Own Account)                                    |   |  |  |
| Mandatory fields are marked with an asterik (*)            |   |  |  |
| Select the account from which you wish to<br>transfer fund |   |  |  |
| Debit From Account *                                       |   |  |  |
| 10011020200 XXXXX                                          |   |  |  |
| Select the Credit Account *                                |   |  |  |
| 1001187010000××× •                                         |   |  |  |
| Amount to be Transferred *                                 |   |  |  |
| ₹ 1000                                                     |   |  |  |
| Remarks/Purpose *                                          |   |  |  |
| Self                                                       |   |  |  |
| SUBMIT                                                     |   |  |  |

You have to select debit account, credit account, enter amount to be transferred & purpose of the amount transfer.

## c) Fund Transfer within Bank

In fund transfer within Bank, you can transfer the amount from your account to other account within KSC Apex Bank customers.

## **Manage Beneficiary**

Before transfer of amount from your account to within Bank Customers A/cs & Other Bank customers accounts (NEFT/RTGS), first you need to add the beneficiaries at manage beneficiary option. This is one time activity for the first time. For activation of the beneficiary, it will take 4 hours after your approval.

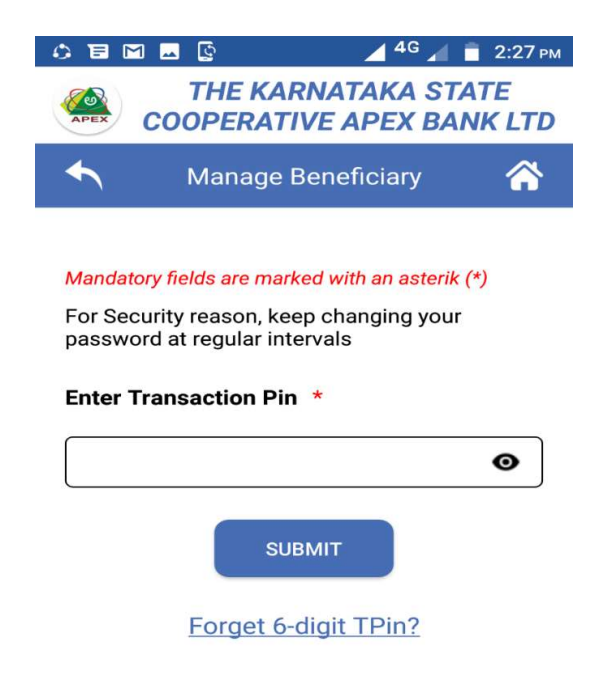

#### Enter the Transaction PIN & click on Submit button.

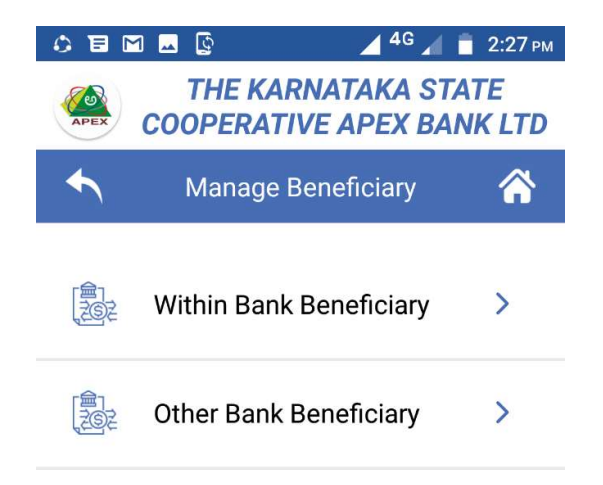

Select within Bank Beneficiary, for beneficiary accounts are within KSC Apex Bank only.

Select Other Bank Beneficiary for other Bank customers fund transfer through NEFT/RTGS.

| Wi                         | Within Bank Beneficiary                                                                                        |   |  |
|----------------------------|----------------------------------------------------------------------------------------------------|---|--|
|                            | 🖬 💽 🔤 🔰 📕 🗾 2:28                                                                                               | P |  |
| APEX                       | THE KARNATAKA STATE<br>COOPERATIVE APEX BANK LI                                                                | C |  |
| ◆                          | Add/View Beneficiary 🛛 🏠                                                                                       | ł |  |
| Manda                      | tory fields are marked with an asterik (*)                                                                     |   |  |
| Bank c<br>transfe<br>numbe | loes not accept responsibility for funds<br>erred inadvertently to a wrong account<br>er input by the customer |   |  |
| Benef                      | īciary Name 🔺                                                                                                  |   |  |
|                            |                                                                                                    | ] |  |
| Benef                      | iciary Account Number \star                                                                                    |   |  |
|                            |                                                                                                    |   |  |
| Confi                      | rm Account Number *                                                                                            | J |  |
|                            |                                                                                                    |   |  |
| Trans                      | fer Limit *                                                                                                    |   |  |
| ₹1                         | 0,00000                                                                                                    |   |  |
|                            |                                                                                                    |   |  |
|                            | SUBMIT                                                                                                    |   |  |

Enter the Beneficiary Name & Account Number (16-digit) as mentioned in their passbook. Transfer limit means maximum amount to be transfer.

| Oth                                                                   | er Bank                                                                                          | Benefi                   | ciary     |
|-----------------------------------------------------------------------|--------------------------------------------------------------------------------------------------|--------------------------|-----------|
|                                                                       | 1 💶 🕼                                                                                            | 🖌 <sup>4</sup> 🖌         | 📋 2:29 р  |
|                                                                       | THE KAR                                                                                          | NATAKA ST<br>VE APEX BA  | ATE       |
| ◆                                                                     | Add/View I                                                                                       | Beneficiary              | <b>^</b>  |
| Benefi                                                                | ciary Name 🔺                                                                                     |                          |           |
|                                                                       |                                                                                                  |                          |           |
| Benefi                                                                | ciary Account N                                                                                  | umber *                  |           |
|                                                                       |                                                                                                  |                          |           |
|                                                                       |                                                                                                  |                          |           |
| Confirm                                                               | n Account Num<br>er Limit *                                                                      | ber *                    |           |
| Confirr<br>Transf<br>₹ 10                                             | m Account Num<br>er Limit *<br>,00000                                                            | ber *                    |           |
| Confirr<br>Transf<br>₹ 10<br>Select II<br>Select L                    | er Limit *<br>,00000<br>SC Code option if jocation                                               | ber *                    | ode. Else |
| Confirr<br>Transf<br>₹ 10<br>Select II<br>Select L                    | m Account Num<br>er Limit *<br>,00000<br>=SC Code option if ;<br>ocation<br>SC Code () Loc       | ber *                    | ode. Else |
| Confirm<br>Transf<br>₹ 10<br>Select II<br>Select L<br>• IF:<br>IFSC C | m Account Num<br>er Limit *<br>,00000<br>SC Code option if<br>ocation<br>SC Code () Loc<br>ode * | ber *                    | ode. Else |
| Confirr<br>Transf<br>₹ 10<br>Select II<br>Select L<br>IFSC C          | m Account Num<br>er Limit *<br>,00000<br>=SC Code option if<br>ocation<br>SC Code 🔵 Loc<br>ode * | ber *<br>you know IFSC c | ode.Else  |

In Other Bank you can transfer the amount from your account to other Banks account/customers.

Enter the Beneficiary Name & Account Number as mentioned in their passbook. Enter transfer limit (i.e. Maximum amount). Enter IFSC code or Location of Beneficiary.

# 3) Enquires

**Spend Analyser:** You can view your money spending / transaction history.

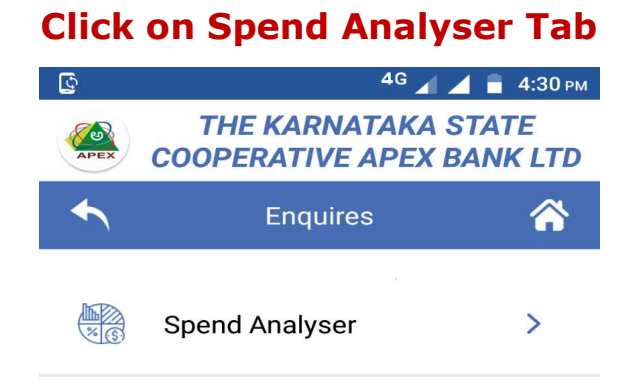

Here you can select all accounts or select particular accounts, select from & to dates click on Go button.

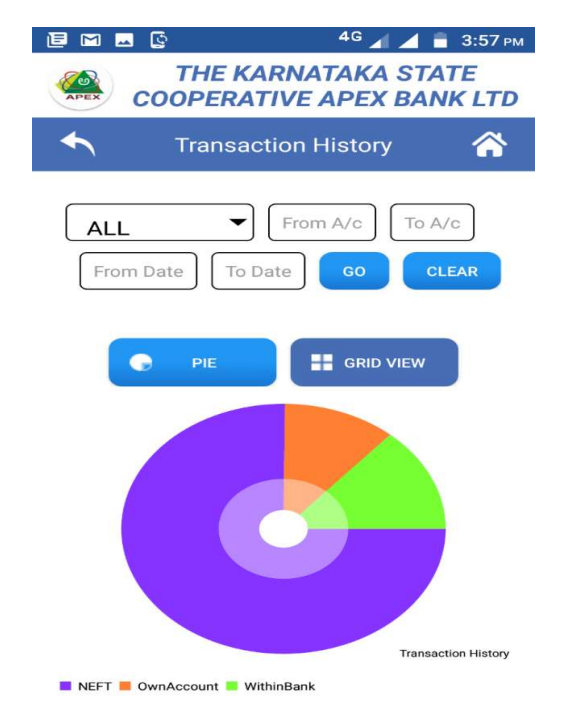

You can view transaction history through PIE chart or Grid view.

## 4) E-services

You can view Aadhar number upon selecting your Bank A/c Number

## **Click on Aadhar Link with Bank**

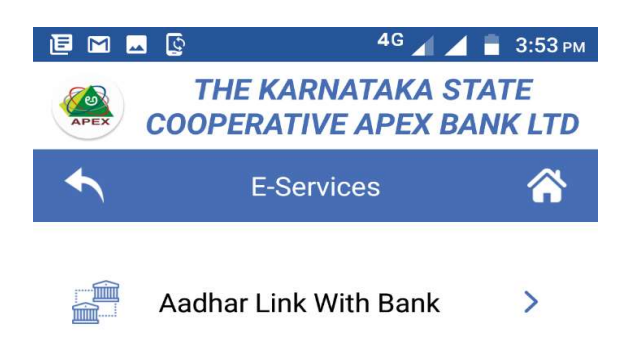

## Select the Account number & submit

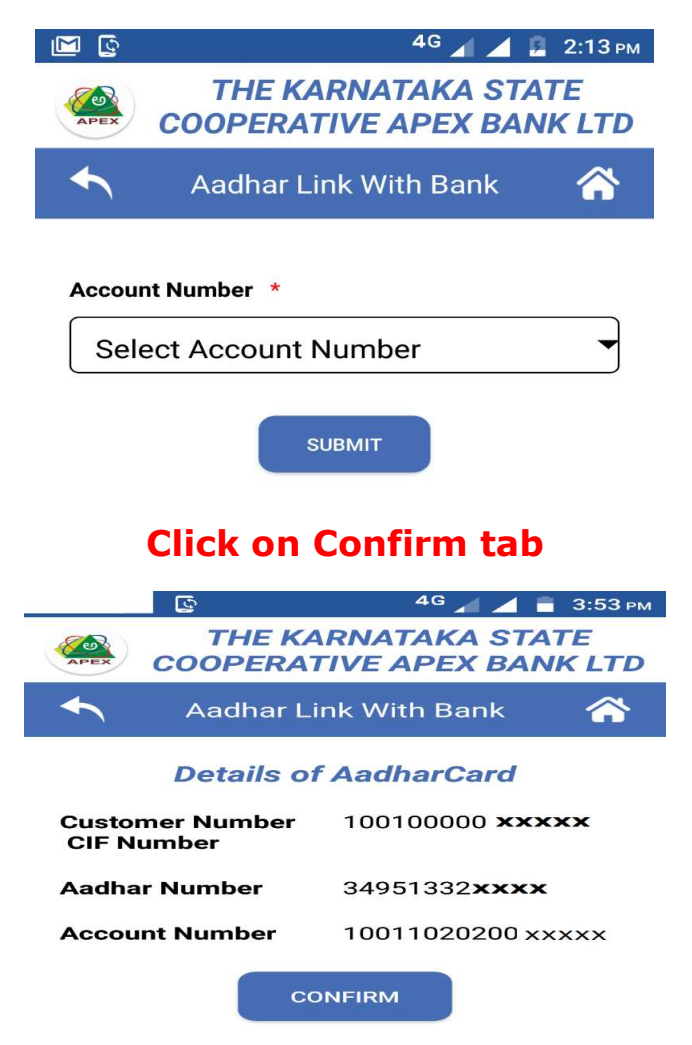

#### Menu

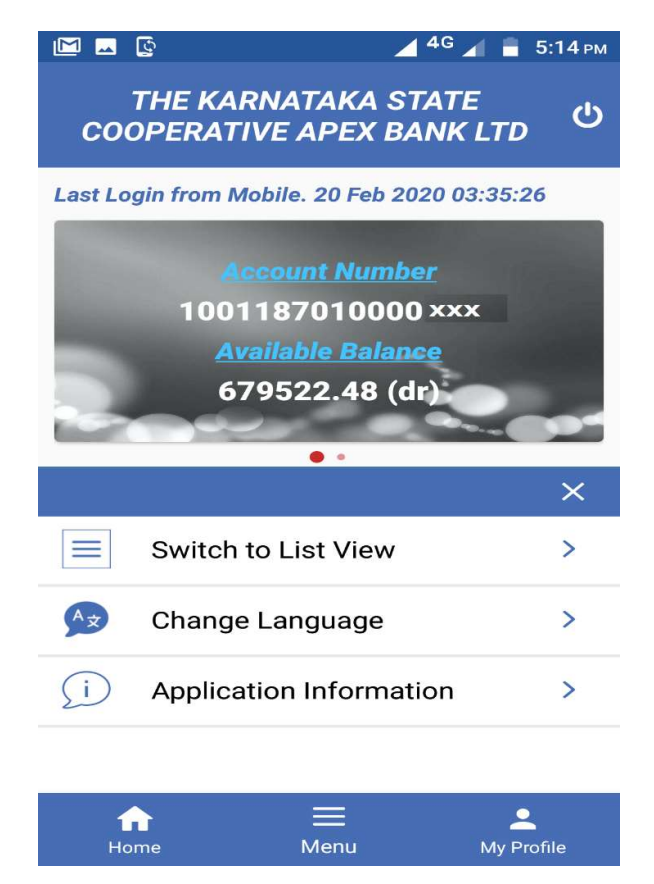

**Switch to List view Grid view:** You can change the view option as List or Gride visa versa.

**Change Language:** You can change language as you required

**Application Information:** Here you can view Road map of the application.

## Profile

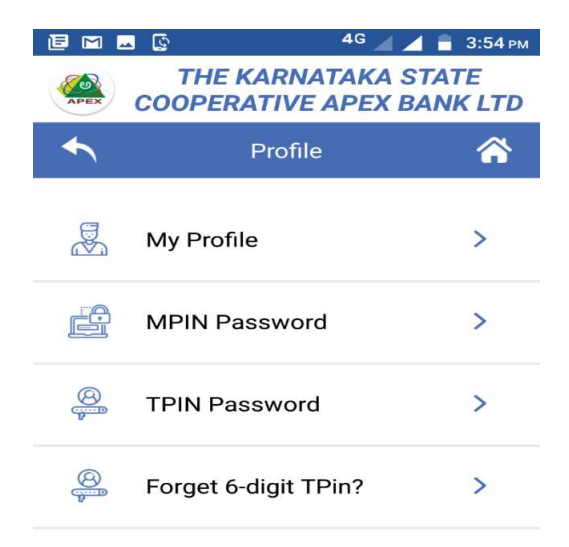

## **Click on My Profile**

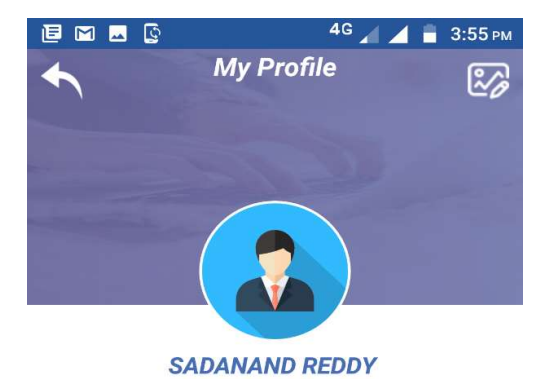

#### CIF Number

10010000021 XXX

#### Date of Birth

1981-10-11

#### Address

NO-58,2ND CROSS,2ND STAGE BASAVESHWARANAGAR,KOMMAGHATTA,

#### Pin

560060

. . . .

In My profile you can view CIF (Customer Number), Date of Birth, Address, PIN code, Mobile number & e-mail id. Also you can add your photo.

| M 🖸               | ⊿ <sup>4</sup> ⊿                                         | 5:10 рм      |
|-------------------|----------------------------------------------------------|--------------|
| APEX              | THE KARNATAKA STA<br>COOPERATIVE APEX BAN                | TE<br>IK LTD |
| ◆                 | Change MPIN Password                                     |              |
| rui seu<br>passwo | onty reason, keep changing your ord at regular intervals |              |
| Enter C           | Did MPIN *                                               |              |
|                   |                                                          | Ο            |
| Enter N           | lew MPIN *                                               |              |
|                   |                                                          | Θ            |
| Confirm           | n New MPIN *                                             |              |
|                   |                                                          | Θ            |
| Note :            | CONFIRM                                                  |              |

#### Forget 6-digit MPin?

\* Sequential or repetitive numbers are not allowed(e.g. 987654,123456,654321,11122 2,012345,etc).

\* No digit should be repeated more than twice in a sequence(e.g. 111468,222222).

#### You can reset the Mobile PIN

# Forget 6-digit TPin ?

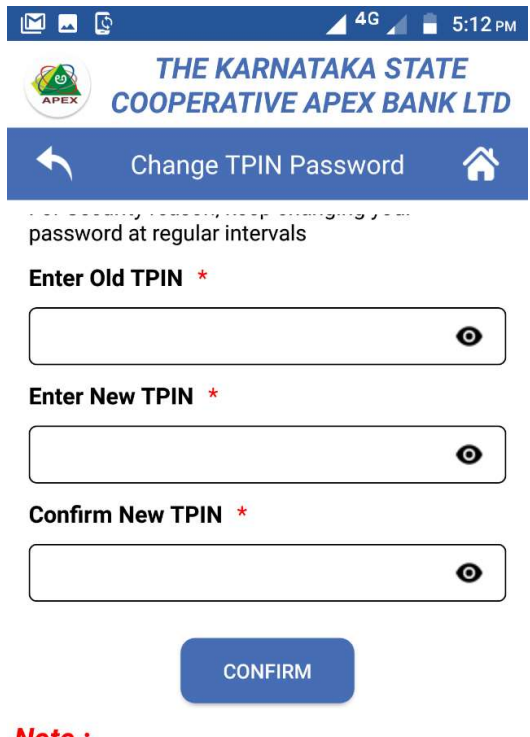

#### Note :

\* Sequential or repetitive numbers are not allowed(e.g. 987654,123456,654321,11122 2,012345,etc).

\* No digit should be repeated more than twice in a sequence(e.g. 111468,222222).

#### You can reset the Transaction PIN

# **Check Security question**

| 🖻 🖬 🔜 🕼            | 4G 🖌 📕 3:55 рм                              |
|--------------------|---------------------------------------------|
| COOP               | IE KARNATAKA STATE<br>ERATIVE APEX BANK LTD |
| <b>•</b> c         | heck Security Question                      |
| Mandatory fields a | are marked with an asterik (*)              |
| Please answer th   | he secuirty question                        |
| Secuirty Quest     | ion 1 *                                     |
| What is you        | r nick name? 🔹                              |
| Enter Answer       | *                                           |
|                    |                                             |
| Secuirty Quest     | ion 1 *                                     |
| How many s         | siblings do you have? 🔹                     |
| Enter Answer       | *                                           |
|                    |                                             |
| Secuirty Quest     | ion 3 *                                     |
| What is you        | r favourite animal? 🔹                       |

# You can reset your Check Security question